# External Fax Modem 56K

### **Quick Installation Guide**

M73-AP002-260

#### HARDWARE INSTALLATION

#### Hardware Connections

To install the External Fax Modem 56K card perform the following steps:

```
Turn off your computer. Make
sure the power switch of your
External Fax Modem 56K is also
set to off.
```

- Connect the RS-232 cable to your External Fax Modem 56K with one end to the RS-232 port on the rear panel of the External Fax Modem 56K and the other end to the COM port of your computer.
- Connect the provided power adapter to the AC IN port and the other end into a wall outlet.

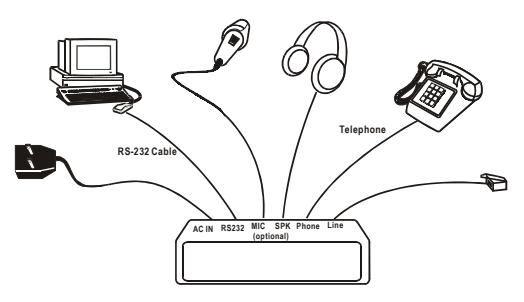

3. Power on your computer and turn the Power Switch ON.

4. Connect the telephone line to the RJ-11 Line port, connect the other end of the line into a telephone jack in your wall. If you want to use the telephone concurrently, connect telephone line to the port labeled Phone with another end of the connected to your telephone set.

Note: Use only the power adapter provided with this unit or refer to the rear panel for the correct power adapter. Using any incorrect power adapters will cause permanent and unpredictable damage to this External Fax Modem 56K.

#### SOFTWARE INSTALLATION

#### Installation for Windows 95/98

- Be sure the External Fax Modem 56K is well connected to your computer. Turn on your computer and start Windows.
- Windows will automatically detect the new hardware device. Click Next.
- 3. Load the External Fax Modem 56K floppy disk or compact disc into your computer. When Windows prompts you What do you want Windows to do? Select Search for the best driver for your device. (Recommended). Click Next.
- Follow the on-screen instructions to proceed. The installation program will proceed automatically.
- When Windows finish copying all the necessary files to your computer, window will prompt you to complete the installation, click **Finish**.

#### Installation for Windows 2000

 Be sure the External Fax Modem 56K is well connected to your computer. Turn on your system and start Windows 2000. 2. Go to

Start→Settings→Control Panel→System→Hardware→Dev ice Manager.

- 3. Modem icon should be found if Windows 2000 detects the modem. If not, go to Start→Settings→Control Panel→Phone and Modem Options.
- Click the Modem tab and press the Add button to add it in.
- Click Next to set up the modem.
- 6. Click Finish.
- 7. Go back to your desktop, and click Start→Settings→Control Panel→System→Hardware→Dev ice Manager.

| stem Pro    | perties                                                                                        |                                                           | ?   |
|-------------|------------------------------------------------------------------------------------------------|-----------------------------------------------------------|-----|
| General   N | Network Identification Hardware                                                                | User Profiles Advanced                                    |     |
| - Hardwa    | re Wizard                                                                                      |                                                           | _   |
|             | The Hardware wizard helps you<br>unplug, eject, and configure you                              | install, uninstall, repair,<br>ur hardware.               |     |
|             |                                                                                                | Hardware Wizard                                           |     |
| Device      | Manager                                                                                        |                                                           |     |
|             | The Device Manager lists all the<br>on your computer. Use the Dev<br>properties of any device. | e hardware devices installed<br>ice Manager to change the |     |
|             | Driver <u>S</u> igning                                                                         | Device Manager                                            |     |
| - Hardwa    | re Profiles                                                                                    |                                                           |     |
| Ð           | Hardware profiles provide a way<br>different hardware configuration                            | y for you to set up and store<br>s.                       |     |
|             |                                                                                                | Hardware Profiles                                         |     |
|             |                                                                                                |                                                           |     |
|             | UK                                                                                             |                                                           | piy |

- Click Modems to expand. Right-click Lucent Venus Modem PnP and select Properties.
- Click the Driver tab and press the Update Driver button.

| Lucent Ve                        | nus Modem PnP                                                             | Properties                                                                 |                                              | <u>?</u> ×               |
|----------------------------------|---------------------------------------------------------------------------|----------------------------------------------------------------------------|----------------------------------------------|--------------------------|
| General                          | Modem   Diagnos                                                           | tics Advanced D                                                            | river                                        |                          |
| ٢                                | Lucent Venus Mo                                                           | odem PnP                                                                   |                                              |                          |
|                                  | Driver Provider:                                                          | Microsoft                                                                  |                                              |                          |
|                                  | Driver Date:                                                              | 10/13/1998                                                                 |                                              |                          |
|                                  | Driver Version:                                                           | 5.0.2167.1                                                                 |                                              |                          |
|                                  | Digital Signer:                                                           | Microsoft Window                                                           | s 2000 Publishe                              | er 🛛                     |
| To view<br>Details,<br>the drive | r details about the d<br>To uninstall the driv<br>er files for this devic | inver files loaded for<br>ver files for this devic<br>e, click Update Driv | rnis device, clic<br>e, click Uninsta<br>er. | k Unver<br>II. To update |
| [                                | Driver Details                                                            | Uninstall                                                                  | OK                                           | e Driver                 |
|                                  |                                                                           |                                                                            | OK                                           | Cancel                   |

- 10.When the **Upgrade Device Driver Wizard** window appears, click **Next.**
- 11.Select Display a list of the known drivers for this device so that I can choose a specific driver and click Next.
- 12.Highlight Lucent Venus Modem PnP and click the Have Disk button.

| Insta    | all New Modem<br>Please select the modem you want to in                      | istall.                       |               | E.U                  |
|----------|------------------------------------------------------------------------------|-------------------------------|---------------|----------------------|
| <b>3</b> | Select the manufacturer and model o<br>have an installation disk, click Have | f your modem. If you<br>Disk. | ır modem is n | ot listed, or if you |
| odeļs:   | :<br>{Vanue Modem PnP                                                        |                               |               |                      |
|          | CYCRUS PIODOITT HI                                                           |                               |               |                      |
|          |                                                                              |                               |               |                      |
| Shc      | w gompatible hardware<br>w gill hardware of this device class                |                               |               | Have Disk            |

- 13.Load the floppy disk or compact disc whichever contains the device driver and type the drive path. Click **OK**.
- 14.Follow the on-screen instruction to proceed.
- 15.When the installation program finished, go back to the External Fax Modem 56K Properties window, click Close to complete the driver updating.
- 16.To verify if the device is well installed in your system and enabled, go to the Device Manager window. The External Fax Modem 56K should be found on the list. If not, contact your dealer for technical support.

#### Installation for Windows Millennium

- Be sure the External Fax Modem 56K is well connected to your computer. Turn on your system and start Windows Millennium.
- Go to Start→Settings→Control Panel→System→Device Manager.
- Modem icon should be found if Windows Millennium detects the modem. If not, go to Start->Settings->Control Panel->Modems.
- Click the General tab and press the Add button to add it in.
- Click Next to set up the modem.

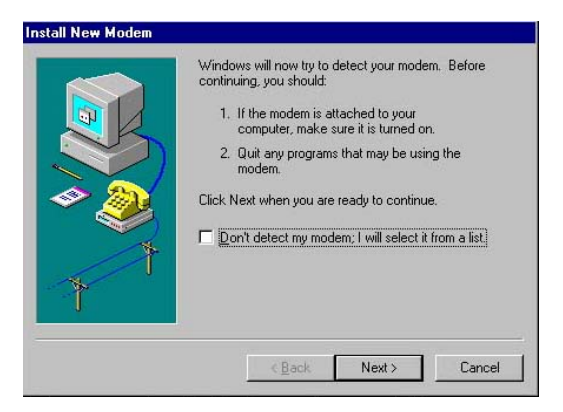

- 6. Click Finish.
- Go back to your desktop, and click
   Start→Settings→Control Panel→System→ Device Manager.
- Click Modem to expand. Highlight Lucent Venus Modem PnP and select Properties.
- Click the Driver tab and press the Update Driver button.
- 10. Select Specify the location of the driver (Advanced) and click Next.
- Select Display a list of all the drivers in a specific location, so you

can select the driver you want and click Next.

- 12. Highlight Lucent Venus Modem PnP [6-8-2000] and press the Have Disk button.
- Load the floppy disk or compact disc whichever contains the device driver and type the drive path. Click OK.
- 14. Follow the on-screen instruction to proceed
- 15. When finished go back to the External Fax Modem 56K Properties window, click Close to complete the driver updating.
- 16. To verify if the device is well installed in your system and enabled, go to the Device Manager window. The External Fax Modem 56K should be found on the list. If not, contact your dealer for technical support.

#### Installation for Windows NT

 Go to My Computer →Control Panel. Double-click Modem. Click the Add... button. Click Next.

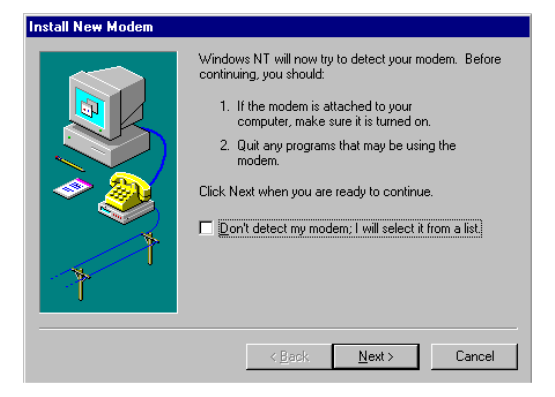

 Follow the on-screen instruction to proceed. When the following dialog box appears, select Change...

| Install New Modem |                                                                                                    |
|-------------------|----------------------------------------------------------------------------------------------------|
|                   | The following modern was found on CDM1:<br>Standard Modern<br>If this modern type is not correct, click Change to select<br>a different type from a list.<br>Change |
|                   | < <u>₿</u> ack <u>N</u> ext > Cancel                                                                                                    |

3. Select Have Disk...from the ''Install New Modem'' window. And make sure the External Fax Modem 56K floppy disk

## or Compact Disc is loaded into your computer.

| Install New Modem                                                                                                   | ×                                                                                                    |
|----------------------------------------------------------------------------------------------------|----------------------------------------------------------------------------------------------------|
| Click the manufacture<br>or if you have an insta                                                                    | r and model of your modem. If your modem is not listed,<br>Ilation disk, click Have Disk.                                                                                                    |
| Manufacturers:<br>(Standard Modem Types)<br>(VoiceView Modem Types)<br>3Com<br>3X<br>Accton Technology Corport<br>* | Models<br>DiaHUp Networking Parallel Cable between 2 PCs<br>DiaHUp Networking Serial Cable between 2 PCs<br>Standard 300 bps Modem<br>Standard 1200 bps Modem<br>Standard 2400 bps Modem<br>Standard 9600 bps Modem<br>Have Disk |
|                                                                                                    | OK Cancel                                                                                                    |

 Direct to your floppy disk drive or CD-ROM drive and select EXTERNAL.INF. Follow the on-screen instruction to proceed.

| Install Ne | w Modem X                                                                                                    |
|------------|----------------------------------------------------------------------------------------------------|
| ٩          | Click the manufacturer and model of your modem. If your modem is not listed,<br>or if you have an installation disk, click Have Disk. |
| Modeļs     |                                                                                                    |
| External   | Fax Modem 56K                                                                                                    |
|            |                                                                                                    |
|            |                                                                                                    |
|            |                                                                                                    |
| 1          |                                                                                                    |
|            |                                                                                                    |
|            |                                                                                                    |
|            | OK Cancel                                                                                                    |

5. Press Next to continue.

6. Click **Finish** to complete the installation.